Aby podpisać dowolny dokument profilem zaufanym należy:

- 1. Przygotować plik w formacie PDF
- 2. Wejść na stronę https:/ gov.pl/
- 3. Wybrać " Podpisz dokument elektronicznie >> WYKORZYSTAJ PROFIL ZAUFANY"

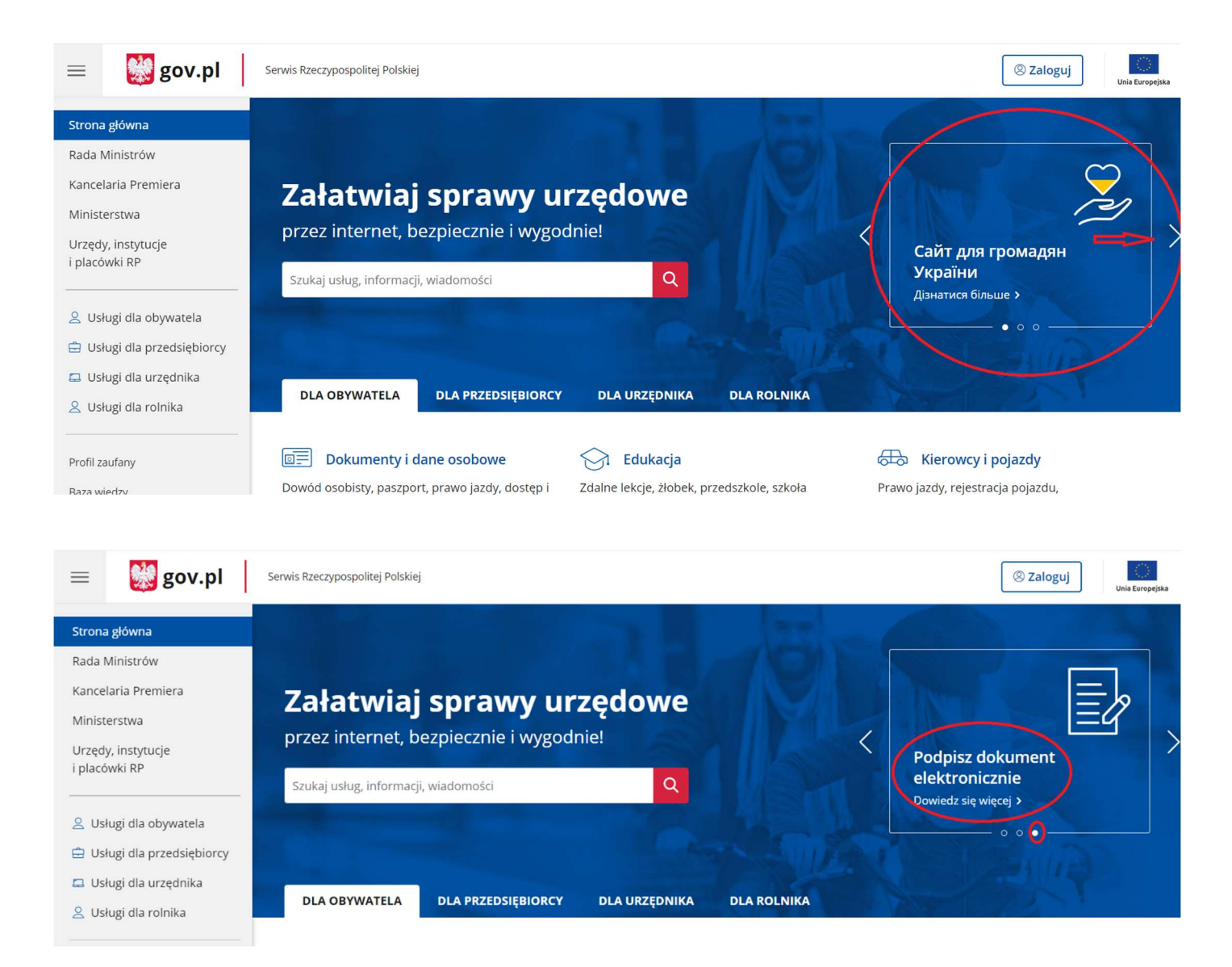

#### 4. Kliknąć przycisk "START"

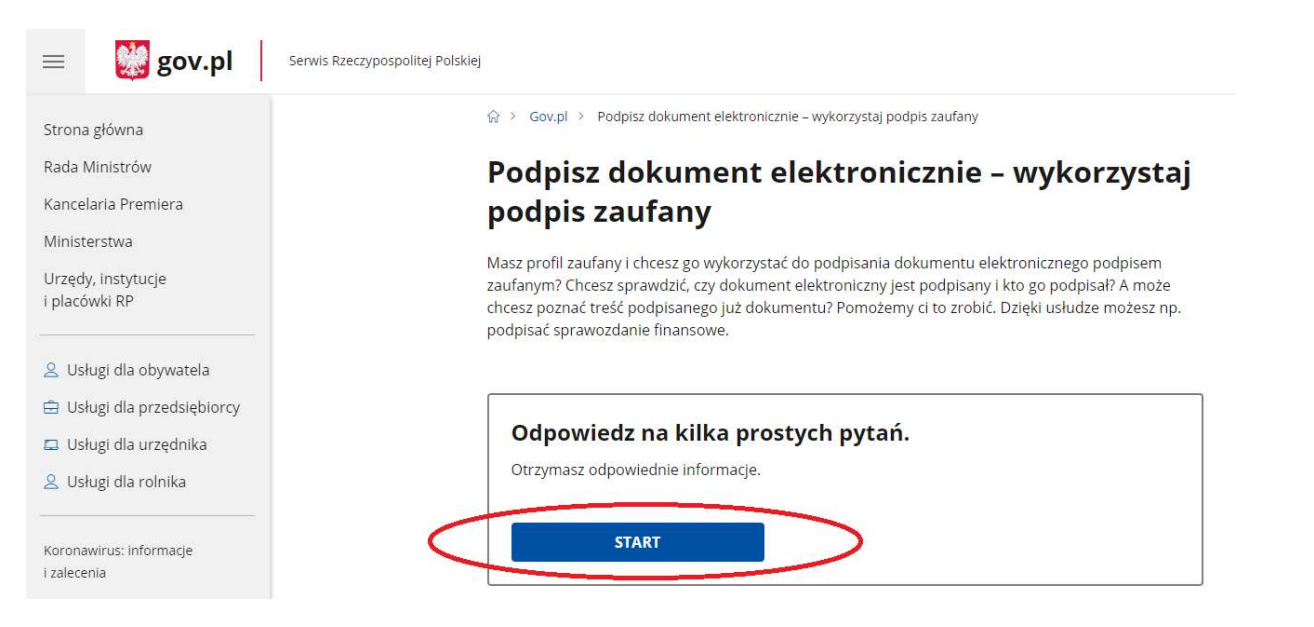

#### 5. Wybrać format podpisywanego dokumentu (najlepiej PDF)

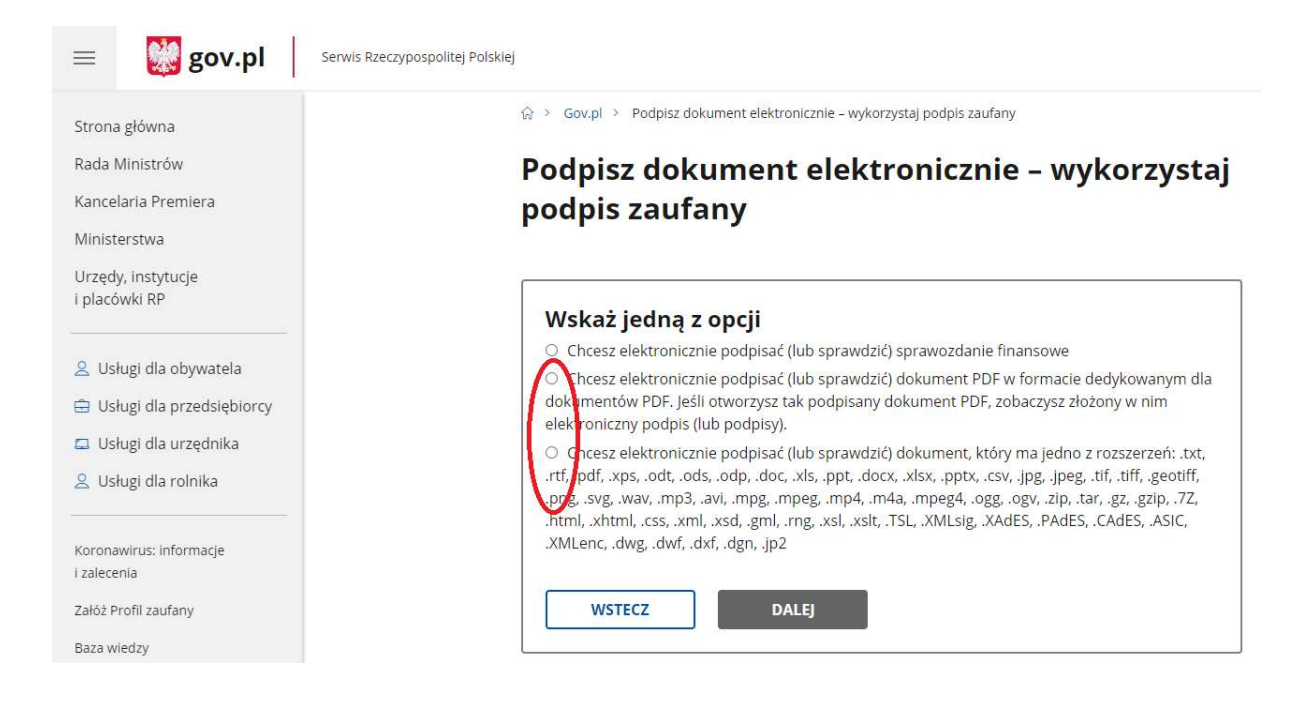

6. Wybrać przycisk "PODPISZ LUB SPRAWDŹ DOKUMENT"

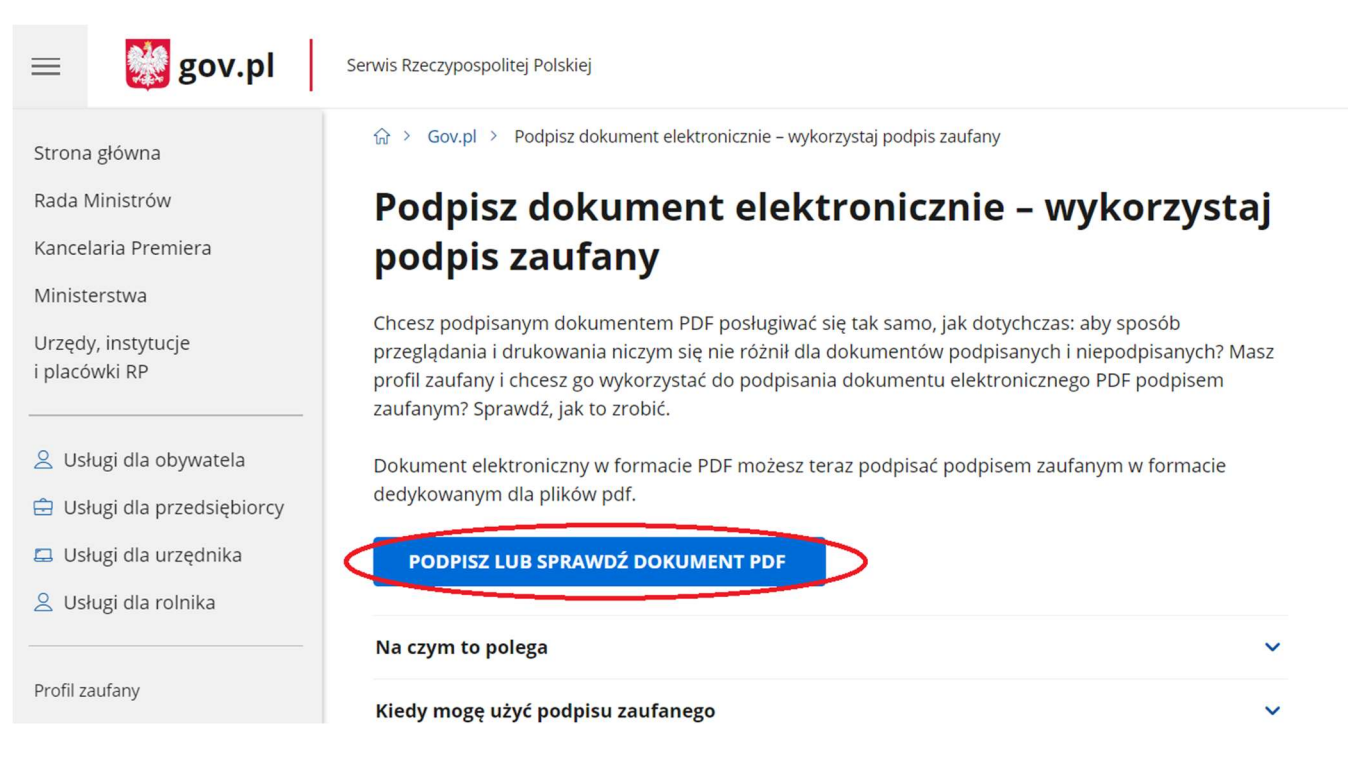

7. Wybrać przycisk "WYBIERZ DOKUEMNT Z DYSKU"

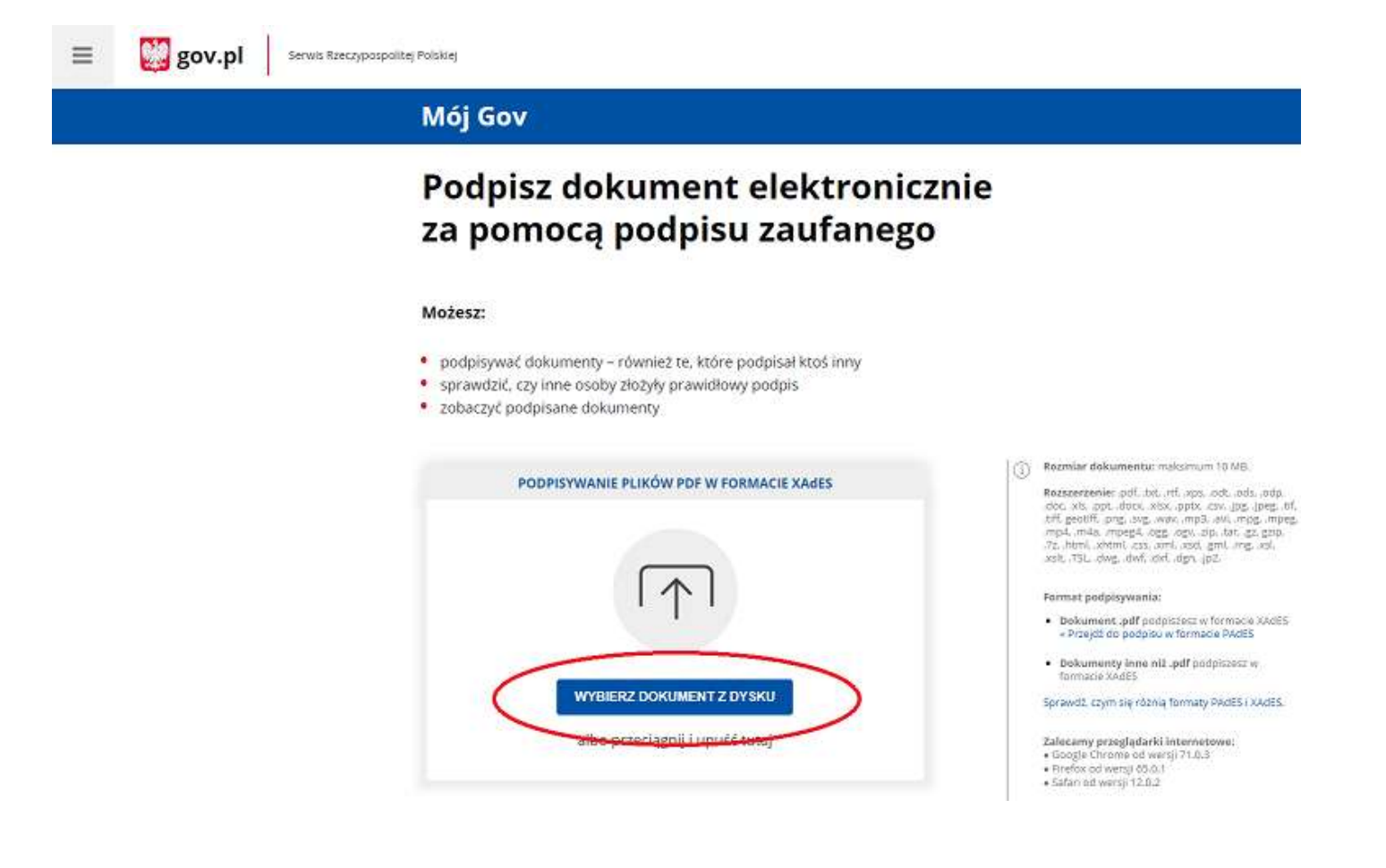

8. Po wybraniu pliku kliknąć przycisk "PODPISZ"

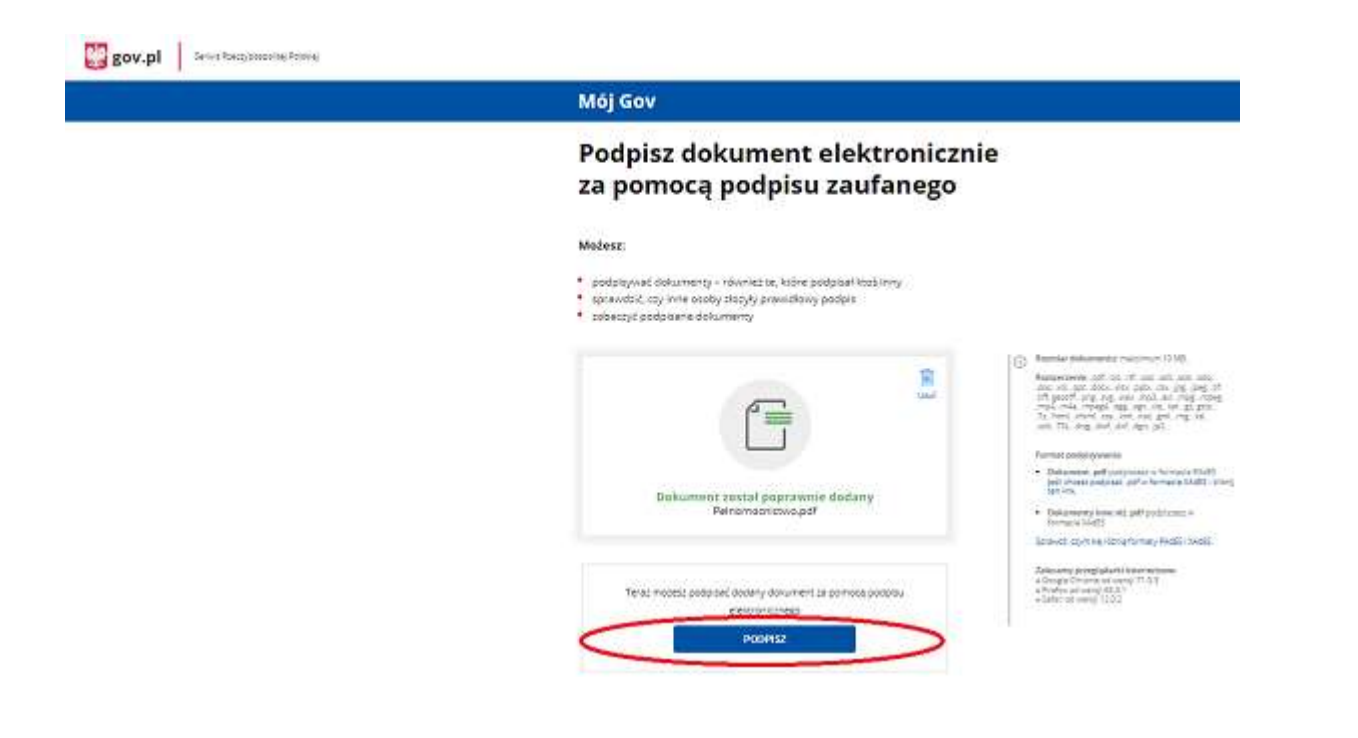

### 9. Zalogować się do Profilu Zaufanego

| Serwis Rzeczypospolitej Polskiej |                                                                                        |     |                               |                        |               |               |
|----------------------------------|----------------------------------------------------------------------------------------|-----|-------------------------------|------------------------|---------------|---------------|
|                                  | Login 🕄 Profil zaufany                                                                 |     |                               |                        |               |               |
|                                  | Zaloguj się za pomocą nazwy<br>użytkownika lub adresu e-mail                           |     | Zaloguj się į<br>lub innego d | orzy pomoc<br>lostawcy | y banku       |               |
|                                  | PL   U/<br>Nazwa użytkownika lub adres e-mail                                          | A   | AND:                          | Bank Pekao             | B A N K       | Millennium    |
|                                  | Wpisz nazwę użytkownika lub adres e-mail<br>Nie pamietam nazwy użytkownika             | LUB | GET IN BANK                   | envelo                 | CALIFORNIA    | BNP PAREBAS   |
|                                  | Haslo<br>Wpisz haslo                                                                   | ]   | ING 🌺                         | e-dowód                | Barik Poliski | AMA PROVIDENT |
|                                  | Nie pamiętam hask<br>ZALOGUJ SIĘ                                                       | a   | Sontander                     | mBank                  | ınteligo      | Gran between  |
|                                  | <b>Nie masz profilu zaufanego?</b><br>Twój bank lub dostawca nie udostępnia logowania? |     | Carrylikat<br>kwalifikowany   |                        |               |               |
|                                  | ZAŁÓŻ PROFIL                                                                           |     |                               |                        |               |               |

10. Po zalogowaniu do Profilu Zaufanego wybrać "Podpisz podpisem zaufanym"

| profil 💵       |             |       | -       | Konto prywatne                | •      |
|----------------|-------------|-------|---------|-------------------------------|--------|
| PROFIL ZAUFANY | AKTUALNOŚCI | POMOC | KONTAKT |                               |        |
| Podpisywanie   | dokumentu   |       |         | Anuluj Podpisz podpisem zaufa | anym 🕨 |

# 11. Wybrać przycisk "POTWIERDŹ"

| Potwierdź podpisanie dokumentu                                                                  | X |
|-------------------------------------------------------------------------------------------------|---|
| Wpisz poniżej kod autoryzacyjny, który wysłaliśmy na twój telefon.<br>Kod SMS nr 2 z 04.07.2024 |   |

# 12. Kliknąć przycisk "POBIERZ"

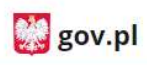

Serwis Rzeczypospolitej Polskiej

# Mój Gov

Twój dokument został poprawnie podpisany

| vo.pdf            |
|-------------------|
|                   |
|                   |
| 22-05-24 09:43:25 |
| dpis zaufany      |
|                   |
|                   |